## SD Card Format FAT32 File System

## Contents

| 1. | SD Card Under 32 GB                                        |                                          |    |  |  |
|----|------------------------------------------------------------|------------------------------------------|----|--|--|
|    | 1.1.                                                       | Install Device To Mount The USB Disk     | .2 |  |  |
|    | 1.2.                                                       | Select The Disk To Format                | .2 |  |  |
|    | 1.3.                                                       | Format Card USB Disk                     | .3 |  |  |
| 2. | SD Car                                                     | d Above 64 GB                            | .5 |  |  |
|    | 2.1.                                                       | Download Formatting Software             | .5 |  |  |
|    | 2.2.                                                       | Install The Device To Mount The USB Disk | .5 |  |  |
|    | Insert the SD card into the UM30 device, connect it to the |                                          |    |  |  |
|    | DC power supply, then connect it to the computer via the   |                                          |    |  |  |
|    | USB cable. If it is not in PC CAM mode, please use the     |                                          |    |  |  |
|    | remote controller to switch to PC CAM.                     |                                          |    |  |  |
|    | 2.3.                                                       | Format Card USB Disk                     | .5 |  |  |

- 1. SD Card Under 32 GB
  - 1.1. Install Device To Mount The USB Disk Insert the SD card into the UM30 device, connect it to the DC power supply, then connect it to the computer via the USB cable. If it is not in PC CAM mode, please use the remote controller to switch to PC CAM.
  - 1.2. Select The Disk To Format

Double-click the (Computer/This PC) icon. Select the removable disk to be formatted, as shown in the figure below K: slot. Right-click on the removable disk icon, and select (Format) from the pop-up menu. Note: Be sure to select the correct USB disk before formatting.

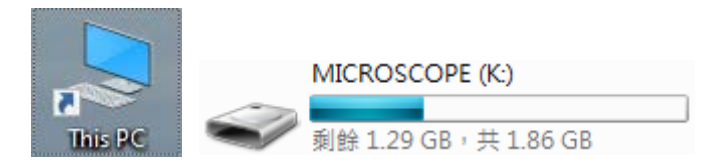

|                                      | Open                         |
|--------------------------------------|------------------------------|
|                                      | Open in new window           |
|                                      | Pin to Quick access          |
|                                      | Turn on BitLocker            |
|                                      | Scan with Microsoft Defender |
|                                      | Give access to >             |
|                                      | Open as Portable Device      |
|                                      | 7-Zip                        |
|                                      | CRC SHA                      |
|                                      | n 在 Acrobat 中合併欄案            |
|                                      | Include in library           |
|                                      | Pin to Start                 |
|                                      | Format                       |
|                                      | Eject                        |
|                                      | Cut                          |
|                                      | Сору                         |
|                                      | Create shortcut              |
|                                      | Rename                       |
| MICROSCOPE (K·)                      | Properties                   |
|                                      |                              |
| ●●●●●●●●●●●●●●●●●●●●●●●●●●●●●●●●●●●● | 6 GB                         |

1.3. Format Card USB Disk

Please select (FAT32) for the file system, select (4096 bytes) for the configuration unit size, and then click the (Start) button,

| Capacity:                               |       |       |  |  |  |  |  |  |
|-----------------------------------------|-------|-------|--|--|--|--|--|--|
| 1.83 GB                                 |       |       |  |  |  |  |  |  |
| File system                             |       |       |  |  |  |  |  |  |
| FAT32                                   |       |       |  |  |  |  |  |  |
| Allocation unit size                    |       |       |  |  |  |  |  |  |
| 4096 bytes 🗸 🗸                          |       |       |  |  |  |  |  |  |
| Restore device defaults<br>Volume label |       |       |  |  |  |  |  |  |
| Format options Quick Format             |       |       |  |  |  |  |  |  |
|                                         | Start | Close |  |  |  |  |  |  |

Press the (OK) button again to format.

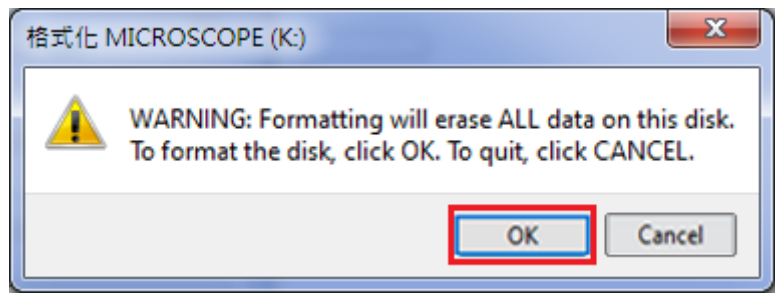

## 2. SD Card Above 64 GB

2.1. Download Formatting SoftwareDownload and install free formatting software, such as(EaseUS Partition Master) software, the link is as follows:

https://www.easeus.com/partition-manager/epm-

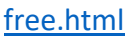

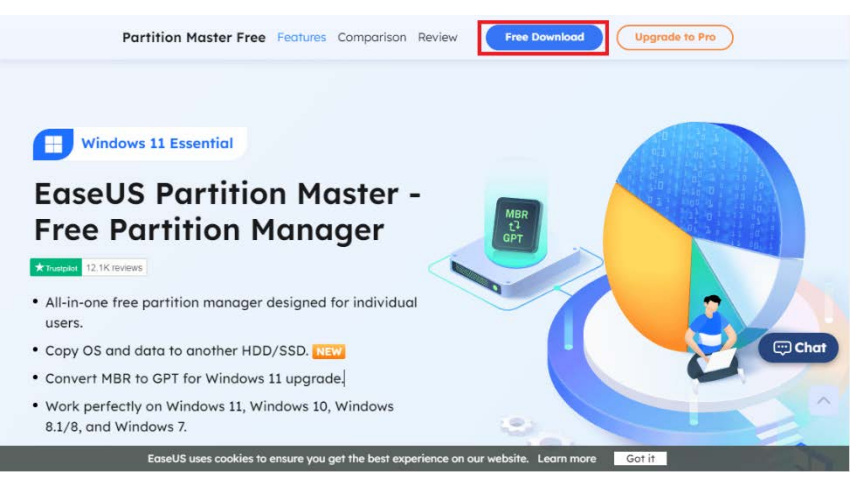

- 2.2. Install The Device To Mount The USB Disk Insert the SD card into the UM30 device, connect it to the DC power supply, then connect it to the computer via the USB cable. If it is not in PC CAM mode, please use the remote controller to switch to PC CAM.
- 2.3. Format Card USB Disk
   Double-click (EaseUS Partition Master) icon as follows :

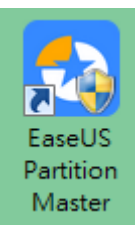

Please select (Disk Management) -> (K:) (select the

USB disk to be formatted) -> (Format), the K: slot in the figure below is the disk of the USB device. Note: Be sure to select the correct USB disk before formatting.

| EaseUS Partition Master Free Edit | ition                                      | 🍗 Upgrade 📑 🖨 🖃 🗕 🗆 🗙        |
|-----------------------------------|--------------------------------------------|------------------------------|
| Discovery                         | My Disks                                   | 8= 🗧 C 🦕 Drive (F:)          |
| Partition Manager 1               | Disk 0 (TOSHIBA DT01ACA200)                | 1.82 TB Basic, GPT Clone     |
| Disk Clone                        | *: (Oth D: (NTFS)                          | E Resize/Move                |
| Disk Converter                    | 16 MB 1.82 TB                              | 3 G Format                   |
| Partition Recovery                |                                            | Delete                       |
| R Partition Necovery              | Disk I (wbc wbssbuc-topking)               | 232.09 GB Basic, GPT         |
| Bootable Media                    | *: (FAT *: (Oth C: (NTFS)                  | *: (NT                       |
| Toolkit                           |                                            | Allocate Space               |
|                                   | Disk 2 (Generic STORAGE DEVICE US8 Device) | GB Basic, MBR, USB-Removable |
|                                   | [                                          |                              |
|                                   | 2 L86 G8                                   |                              |
|                                   |                                            |                              |
|                                   |                                            |                              |
|                                   |                                            |                              |
|                                   | Primary                                    |                              |
| P                                 | Properties                                 |                              |

Please select (FAT32) for the file system, select (4 KB) for the cluster size, and then click the (OK) button.

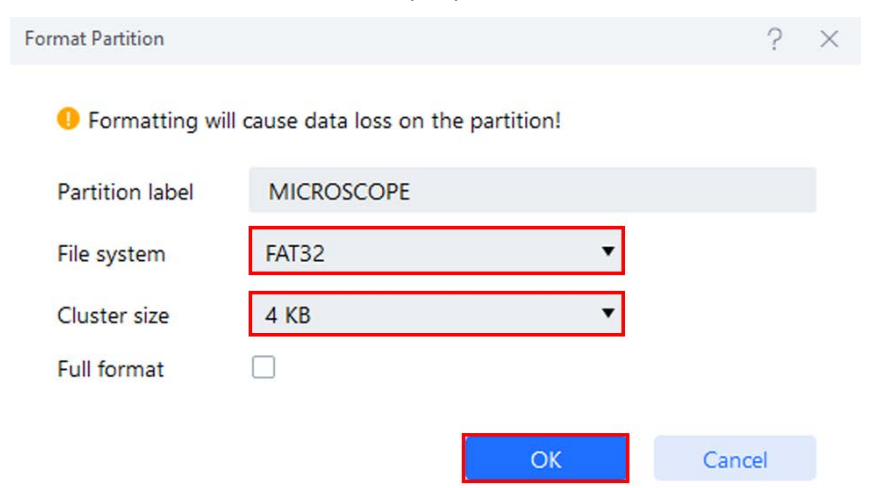

## Press the (Yes) button again to format.

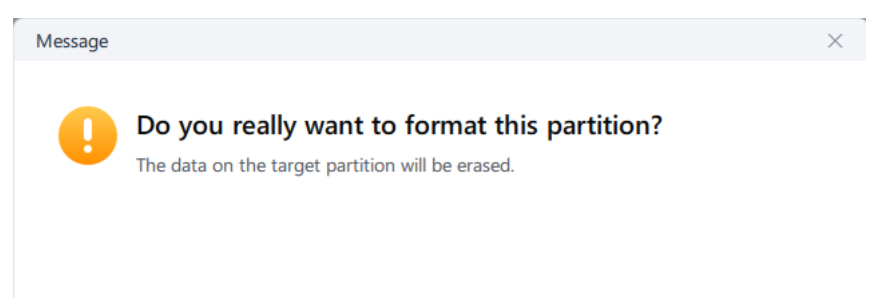

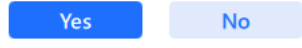